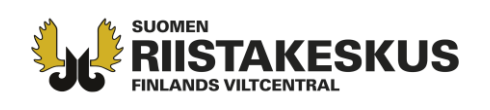

OHJE

## **OHJE KOORDINAATTIEN KIRJAAMISEEN HIRVITIETOKORTTIIN**

Hirvieläinten saalisilmoituksessa on annettava metsästettyjen eläinten <u>pyyntipaikkatieto eli</u> <u>kaatopaikan koordinaatit</u>. Mikäli saaliiksi saatua hirvieläintä ei ilmoiteta Oma riista -palvelussa, pitää kaatopaikan koordinaatit ilmoittaa kunkin saalisyksilön osalta erillisillä lomakkeilla (yksilökohtainen hirvieläinten saalisilmoitus ja Hirvitietokortti). Tässä ohjeessa tarkennetaan, miten haetaan oikean koordinaattijärjestelmän (ETRS-TM35IN) mukaiset koordinaatit. Ohje löytyy myös osoitteesta <u>http://riista.fi/metsastys/lomakkeet/hirvijahdin-lomakkeet/</u>.

Koordinaattijärjestelmiä ja erilaisia sovelluksia on käytössä useita. Hirvitietokortin (havainnot ja saalis) täyttämisen yhteydessä **paikkatieto annetaan <u>ETRS-TM35FIN -tasokoordinaatteina</u>.** 

Metsähallituksen ylläpitämällä Retkikartta.fi -sivustolla tai Maanmittauslaitoksen Karttapaikka sivustolla voidaan hakea haluttu paikkatieto suoraan ETRS-TM35FIN-tasokoordinaatistomuodossa tai muuntaa GPS-vastaanottimien käyttämiä muita koordinaattijärjestelmiä (WGS84 tai KKJ) tähän muotoon.

## https://retkikartta.fi/ https://asiointi.maanmittauslaitos.fi/karttapaikka/

Metsähallituksen Retkikartta.fi -sivustolla koordinaattitieto saadaan valitsemalla käyttöön työkalut -valikko ja sieltä "Näytä koordinaatit" sekä klikkaamalla hiirellä kartalta haluttua pistettä (kuva 1).

Maanmittauslaitoksen Karttapaikka -sivustolla voidaan hakea ja tarvittaessa muuntaa koordinaatit ETRS-TM35FIN -tasokoordinaatistoon XY-painikkeen avulla (kuva 2).

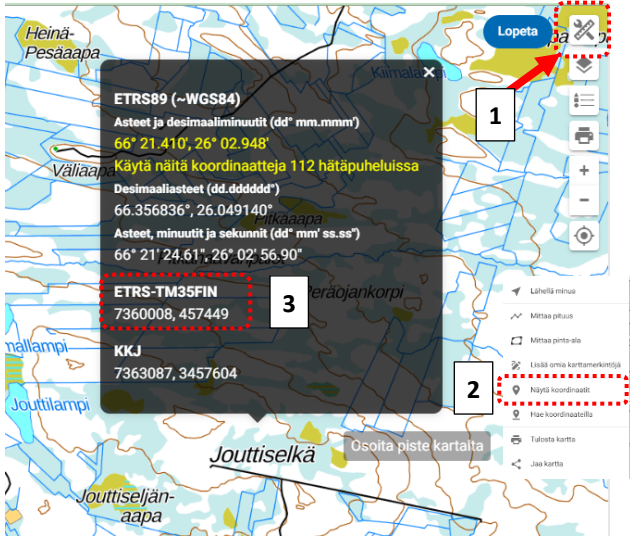

**Kuva 1**. Retkikartta.fi -sivustolta saat koordinaatit valitsemalla käyttöön punaisella ympyröidyn työkalut -valikon (1) ja sieltä "Näytä koordinaatit" (2). Pyyntipaikan koordinaatit saat osoittamalla kartalta haluttua pistettä. ETRS-TM35FIN -koordinaatit löytyvät näkymään avautuvasta ikkunasta (3).

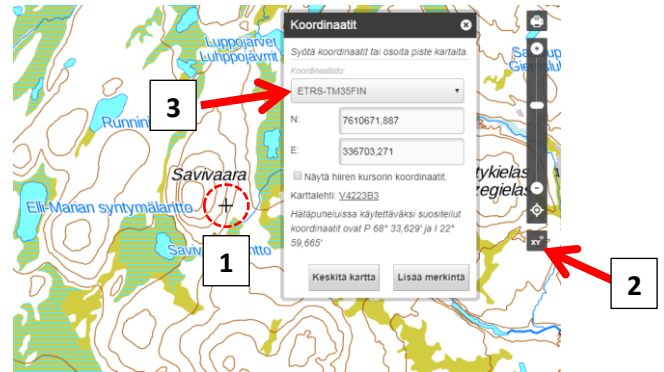

Kuva 2. Näkymä Maanmittauslaitoksen Karttapaikka -sivustolta. Lähennä kartta ja kohdenna kuvassa näkyvä risti (1) pyyntipaikan / hirvihavainnon kohdalle. Klikkaamalla zoomauspalkin alapuolella olevasta xy-painikkeesta (2), saat paikan koordinaatit suoraan ETRS-TM35FIN -muodossa. Jos tarvitset muuntaa WGS84- tai KKJ-koordinaatteja ETRS-TM35FIN -muotoon, valitse lähtökoordinaatisto vetovalikosta (3), syötä koordinaatit ja sen jälkeen valitse valikosta ETRS-TM35FIN.

Asiakaspalvelu p. 029 431 2001 asiakaspalvelu@riista.fi Verkkosivut www.riista.fi Sähköinen asiointi oma.riista.fi

**Kirjaamo** Sompiontie I, 00730 Helsinki kirjaamo@riista.fi **Lupahallinto** Sompiontie I 00730 Helsinki lupahallinto.kirjaamo@riista.fi Y-tunnus 0201724–4 Verkkolaskut 003702017244 laskut@riista.fi